## ZAREJESTRUJ DRUŻYNĘ W ESZR!

Aby wystartować w rozgrywkach trzeba się najpierw zarejestrować w bazie Elektronicznego Systemu Zarządzania Rozgrywkami (ESZR) Związku Piłki Ręcznej w Polsce i nadać licencje plażowe swoim zawodnikom. Bez tego nie będą zaliczane punkty SSM! Jeżeli Wasza drużyna występowała w zeszłym sezonie to wówczas możecie wybrać w ESZR sezon 2022/2023 (na zdjęciach jako przykład pokazaliśmy 2019/2020) i z prawej strony skorzystać z opcji przypisywania drużyny do sezonu 2023/2024!

Poniżej podpowiadamy jak w kilku krokach przeprowadzić cały proces rejestracji. To nie jest trudne. Po wysłaniu formularza zgłoszenia na adres **plazowka@zprp,org.pl** otrzymacie zwrotny e-mail z informacją o nadanych uprawnieniach do wprowadzania danych do ESZR wraz z poniższą instrukcją.

| Í   |      |                                           | ZEK PIŁ<br>JLSCE | KI RĘCZNEJ           |                                    |     |                         |                                                                                                    |                                                 |          | 10                                                 | D PIŁKI<br>W POI | RECZNE.<br>LSCE<br>1018 |
|-----|------|-------------------------------------------|------------------|----------------------|------------------------------------|-----|-------------------------|----------------------------------------------------------------------------------------------------|-------------------------------------------------|----------|----------------------------------------------------|------------------|-------------------------|
| Ĥ   | Uz   | ytkownicy Kluby Województwa 2             | Zawodnicy P      | LAZA Drużyny         | PLAŻA                              |     |                         |                                                                                                    |                                                 |          |                                                    |                  |                         |
| Aby | przy | pisać drużynę do aktualnego sezonu, ustaw | filtr na wcze    | śniejszy sezon i nac | sinij PRZYPISZ                     | 07  |                         |                                                                                                    |                                                 | · · · ·  |                                                    |                  |                         |
| Lp  | Id   | Nazwa drużyny<br>SZUKAJ                   | Pleć             | Kategoria            | Kub                                | Woj | Sezon<br>2019/2020 (I 🗸 | Dane<br>teleadresowe                                                                                      | Skład<br>wpisanych z<br>uprawniorych<br>(osoby) | Rozgrywk | Przypisywanie<br>drużyny<br>do sezonu<br>2019/2020 | NOV<br>DRUZ      | NA<br>YNA               |
| 1.  | 53   | AZS AWF Warszawa                          | м                | Junior               | KS AZS AWF Warszawa                | MZ  | 2019/2020               | Marymoncka 34<br>01-813 Warszawa<br>www. azsawf.com<br>mail: sport@azsawf.com                             | Sklad 0 z 0 (0)                                 |          |                                                    | Edytuj           | Usuń                    |
| 2   | 79   | BHT Byczki                                | к                | Senior               | UKS Olimpijczyk Kowalewo Pomorskie | КР  | 2019/2020               | Konopnickiej<br>87-410 Kowalewo Pomorskie<br>Tel: 608686460<br>mail: szczypior23@op.pl                    | Sklad 0 z 25 (0)                                |          |                                                    | Edytuj           | Usuń                    |
| 3   | 4    | BHT PETRA Plock                           | м                | Senior               | BHT PETRA Plock                    | MZ  | 2019/2020               | ul. Łączniczek 10/5<br>09-410 Plocki<br>Tel: 514407690<br>www: WW BHTPETRA.PL<br>mail: BHTPETRA@GMAIL.COM | Sklad 0 z 0 (0)                                 |          |                                                    | Edytuj           | Usuñ                    |
| _   | _    |                                           |                  |                      |                                    |     |                         |                                                                                                    |                                                 | -        |                                                    |                  |                         |

Krok 1: Po zalogowaniu do ESZR i kliknieciu na DRUŻYNY PLAŻA pojawia się okno, w którym można utworzyć nową drużynę do rozgrywek plażowych (przycisk w prawym górnym rogu).

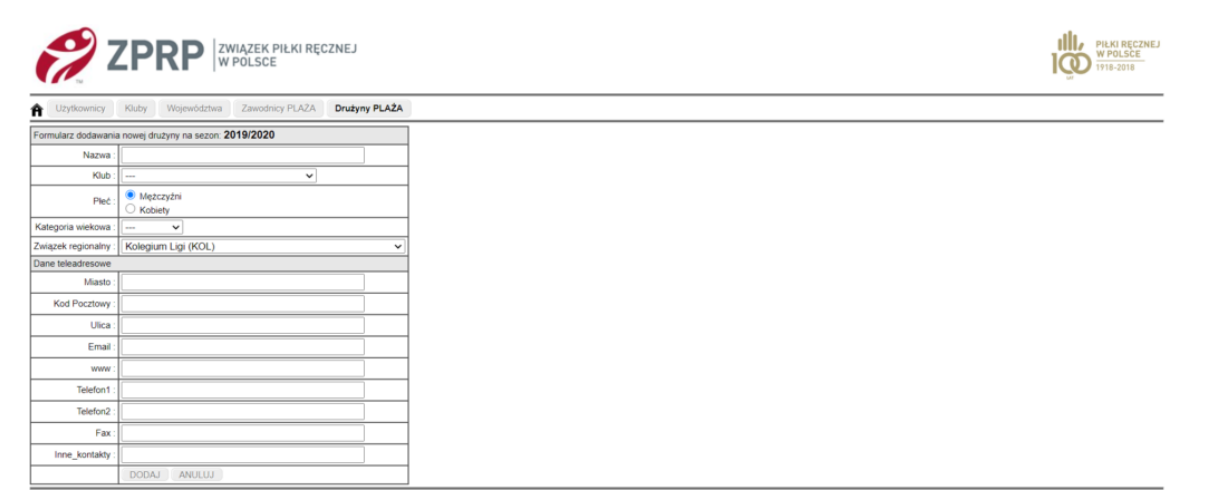

Krok 2: Wpisz dane nowych drużyn (jeśli wpiszesz tylko jedną drużynę z nazwiskami wszystkich zawodników klubu to system podzieli wstępnie zawodników na drużyny według dat urodzenia, ale możesz też od razu wprowadzić wszystkie drużyny, które będą występowały w rozgrywkach plażowych np. NAZWA KLUBU I junior, NAZWA KLUBU II junior itd.

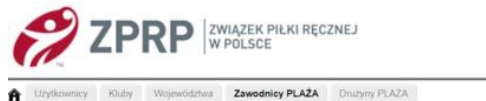

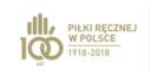

| PTZ | ypis-ar | ie zawodnika z inr          | nego klubu d        | o obecnego se                             | ezonu może dokonać WZPR lub Z     | PRP     |                  |           |        |                |      |                                                    |                                                                                          | 201 |      |                |                    |        |
|-----|---------|-----------------------------|---------------------|-------------------------------------------|-----------------------------------|---------|------------------|-----------|--------|----------------|------|----------------------------------------------------|------------------------------------------------------------------------------------------|-----|------|----------------|--------------------|--------|
| C   |         | Wyszukaj w nazi             | visku               |                                           | Wyszukaj w imieniu                |         | Pleć<br>V        | Rok urod  | × Kate | egoria wiekowa |      | Rub (Aktyvni)(U                                    | tyczenie)(Neaktywni)                                                                     | •   | NZPR | Pozycja w grze | Sezon<br>2019/2020 | SZUKAJ |
| 10  | ~ S     | TRONA 1 2 3 58              | 83 5884             | 20                                        |                                   |         |                  | Q         |        |                |      |                                                    |                                                                                          |     |      | 10 S           | 0                  |        |
| Lp  | Foto    | Nazwisko<br>Nazwisko rodowe | Imię<br>Drugie knię | DataUr<br>Kategoria (wiek)<br>Pieć        | Nazwa klubu (województwo)         | Pozycja |                  |           | NOWY   |                |      | Aby przypisać<br>do klubu<br>wybierz<br>filtr KLUB | Whioski<br>o licencję ZPRP [P]<br>STATUS w akt sezonie<br>NO(568) PR(0)<br>ZR(175) AN(0) | X   |      |                |                    |        |
| 1.  | +       | A                           | A                   | 2005-01-01<br>Junior ME (15)<br>ME2CZYZNA | Brak przypisania na wybrany sezon |         | ARCHIWA<br>SZCZE | M<br>GÓLY | EDYTUJ | POKA2 M        | EGZE |                                                    |                                                                                          |     |      |                |                    |        |
| 2   |         | ABDUSALAM                   | Saber               | 2001-01-08<br>Junior (19)<br>ME2CZYZNA    | Brak przypisania na wybrany sezon |         | SZCZE            | GÖLY      | EDYTUJ | POKA2 M        | EGZE |                                                    |                                                                                          |     |      |                |                    |        |
| 3.  | +.      | ABOUZ                       | Stamad              | 2001-08-08<br>Junior (19)<br>MEZCZVZNA    | Brak przypisania na wybrany sezon |         | SZCZE            | GÓŁY      | EDYTUJ | POKA2 M        | ECZE |                                                    |                                                                                          |     |      |                |                    |        |
| 4   | - 10    | ABRAHAMEK                   | Kacper              | 1999-02-01<br>Senior (21)<br>ME2CZYZNA    | Brak przypisania na wybrany sezon |         | SZCZE            | GÓLY      | EDYTUJ | POKAŻ M        | ECZE |                                                    |                                                                                          |     |      |                |                    |        |
| 5.  | +       | ABRAM                       | Agata               | 1991-07-07<br>Senior (29)<br>KOBIETA      | Brak przypisania na wybrany sezon |         | SZCZE            | GÓŁY      | EDYTUJ | POKAZ M        | ECZE |                                                    |                                                                                          | 1   |      |                |                    |        |

Krok 3: Aby przypisać zawodników do sezonu plażowego należy kliknąć ZAWODNICY PLAŻA.

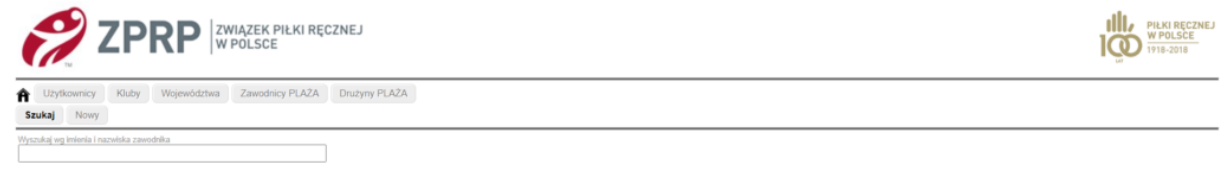

Krok 4: Wyszukaj zawodnika klikając w SZUKAJ i wpisz imię i nazwisko zawodnika, którego chcesz dopisać do rozgrywek plażowych.

| 🤗 ZF                                                      | PRP                                            | ZWIĄZEI<br>W POLS | K PIŁKI RĘC<br>CE     | ZNEJ                |                 |                                                      |        |                |   |  |  | PIEKI<br>WPO<br>1918-2 | RECZNE |
|-----------------------------------------------------------|------------------------------------------------|-------------------|-----------------------|---------------------|-----------------|------------------------------------------------------|--------|----------------|---|--|--|------------------------|--------|
| A Użytkownicy Klub                                        | Województwa                                    | Zawo              | dnicy PLAŻA           | Drużyny PL          | AŻA             |                                                      |        |                |   |  |  |                        |        |
| Szukaj Nowy                                               |                                                |                   |                       |                     |                 |                                                      |        |                |   |  |  |                        |        |
| Wyszukaj wg imienia i nazwiska z                          | awodnika                                       |                   |                       |                     |                 |                                                      |        |                |   |  |  |                        |        |
| Foto :                                                    | 2                                              | E                 | DYTUJ                 |                     |                 |                                                      |        | -              |   |  |  |                        |        |
| Imię :                                                    | Malwina                                        |                   |                       | Załączniki - ł      | opie elektronic | zne dokumentów                                       |        |                |   |  |  |                        |        |
| Drugie imię :                                             |                                                |                   |                       | [                   | IODAJ ZAŁĄC     | ZNIK                                                 |        |                |   |  |  |                        |        |
| Nazwisko :                                                | KĘDZIOREK                                      | 1                 | gawron_agn<br>2018_09 | ieszka BA           | DANIA           | L.                                                   |        |                |   |  |  |                        |        |
| Nazwisko rodowe :                                         |                                                |                   | (09:05                | ) (ba               | dania Kędziore  | ek.pdf)                                              | _      |                |   |  |  |                        |        |
| Data urodzenia :                                          | 2004-12-13                                     | 2                 | gawron_agn<br>2017-09 | ieszka WN<br>09 kon | IOSEK<br>pletny | .1.                                                  | 1      |                |   |  |  |                        |        |
| Miasto urodzenia :                                        | Katowice                                       |                   | (17:09                | ) (kę               | dziorek.pdf)    |                                                      |        |                |   |  |  |                        |        |
| Waga :                                                    |                                                | 3.                | gawron_agn<br>2017-08 | ieszka WN<br>27 OM  | IOSEK           | . <b>↓</b> .                                         |        |                |   |  |  |                        |        |
| Wzrost :                                                  |                                                |                   | (21:24                | ) (44               | IIOSEKNĘUZIOIE  | sk.pdi)                                              | -      |                |   |  |  |                        |        |
| Obywatelstwo :                                            | POL                                            |                   |                       |                     |                 |                                                      |        |                |   |  |  |                        |        |
| Karta Polaka :                                            |                                                |                   |                       |                     |                 |                                                      |        |                |   |  |  |                        |        |
| PESEL                                                     | 🗸 👁                                            |                   |                       |                     |                 |                                                      |        |                |   |  |  |                        |        |
| Data następnego<br>badania lekarskiego<br>zgodna z wpisem | Ostani wpis<br>Podaj date<br>i naciśnij ZAPISZ | •                 |                       |                     |                 |                                                      |        |                |   |  |  |                        |        |
| przy orzeczeniu lekarskim :<br>Iistoria zawodnika         | ZAPISZ                                         |                   |                       |                     |                 |                                                      |        |                |   |  |  |                        |        |
| Nazwa klubu Kontrakt od - do                              | Nr koszulki Kategor                            | ia wg daty u      | r. Pozycja w grze     | Sezon Statu         | Sklady Mecz     | e Edycja danych sezonowych<br>Przypisz w sezonie [P] | Licenc | a PLAŻOWA ZPRP | ٩ |  |  |                        |        |

Krok 5: Po sprawdzeniu i uzupełnieniu danych zawodnika przypisz go do sezonu plażowego klikając przycisk EDYCJA DANYCH SEZONOWYCH – PRZYPISZ w SEZONIE [P].

| Foto :                                                                                   | è                                                                                                    | EDYTUJ                                                       |
|------------------------------------------------------------------------------------------|----------------------------------------------------------------------------------------------------|--------------------------------------------------------------|
| Imie :                                                                                   | Anna                                                                                                    | Załączniki - kopie elektroniczne dokumentów                  |
| Drugie imię :                                                                            |                                                                                                    | DODAJ ZAŁĄCZNIK                                              |
| Nazwisko :                                                                               | MAJEWSKA                                                                                                    | Karolina Peda BADANIA                                        |
| Nazwisko rodowe :                                                                        |                                                                                                    | (11:58) (MAJEWSKA ANNA.jpg)                                  |
| Data urodzenia :                                                                         | 2006-05-31                                                                                                  | Karolina Peda WNIOSEK                                        |
| Miasto urodzenia :                                                                       | Poznań                                                                                                    | (20:04) (79478510_445066829728823_6897812610901606400_n.jpg) |
| Waga :                                                                                   | 38                                                                                                    | Arolina Peda BADANIA                                         |
| Wzrost :                                                                                 | 149                                                                                                    | (20:14) (majewska anna.jpg)                                  |
| Obywatelstwo :                                                                           | POL                                                                                                    | Aarolina Peda BADANIA<br>4. 2018-10-15 (ANNA MA IEWSKA pdf)  |
| Karta Polaka :                                                                           |                                                                                                    |                                                              |
| PESEL :                                                                                  | <b>√ @</b>                                                                                                  | -                                                            |
| Data następnego<br>badania lekarskiego<br>zgodna z wpisem<br>przy orzeczeniu lekarskim : | Ostani wpis<br>2020-04-03<br>NIEWAŻNE<br>BADANIA<br>Podaj datę<br>i nacisnij ZAPISZ<br>rrrr-mm-dd<br>ZAPISZ |                                                              |

## Iistoria zawodnika HALA PLAŻA

| Nazwa klubu     | Kontrakt od - do | Nr koszulki | Kategoria wg daty ur. | Pozycja w grze | Sezon     | Status  | Składy | Mecze         | Edycja danych sezonowych<br>Przypisz w sezonie [P] | Licencja PLAŻOWA ZPRP                                                                         |
|-----------------|------------------|-------------|-----------------------|----------------|-----------|---------|--------|---------------|----------------------------------------------------|-----------------------------------------------------------------------------------------------|
| KS Pyrki Poznań |                  |             | Młodzik (14)          | Skrzydłowy     | 2019/2020 | aktywny |        | (POKAŻ MECZE) | Edytuj                                             | ZŁOŻONO WNIOSEK 5<br>o NADANIE LICENCJI<br>kspyrki<br>2020-05-29<br>(11:52)<br>NADAJ LICENCJĘ |

Krok 6: Po przypisaniu zawodnika do sezonu plażowego system generuje wniosek licencyjny, który należy pobrać klikając w ZŁOŻONO WNIOSEK O NADANIE LICENCJI.

| KC                                                                                                    | Kamila         ATA UR: <b>12.04.2005</b> 15 lat, 47 dni         RAJ(obywatelstwo): <b>Polska</b> iejsce zamieszkania:         JL:         DD.:                                                                                     | NAZWISKO: JOACHYMIAK<br>MIEJSCE UR:<br>NR.: LC<br>MIEJSCOWOŚĆ : LC<br>E-MAIL : LC                                                                       | )KAL.:                                                                                                    |
|----------------------------------------------------------------------------------------------------|----------------------------------------------------------------------------------------------------|----------------------------------------------------------------------------------------------------|----------------------------------------------------------------------------------------------------|
| TI<br>LUB, KTÓREGO BARWY 2<br>. Potwierdzer                                                                                                    | zawodnik zobowiązuje się reprezer<br>nie klubu sportowego                                                                                                    | rować : KS Pyr                                                                                                    | ki Poznań                                                                                                    |
| TI<br>LUB, KTÓREGO BARWY 2<br>• Potwierdzer<br>Klub KS Pyrki<br>piec                                                                              | vie klubu sportowego<br>Poznań potwierdza przynależu<br>rzęć kłubu                                                                                                    | rować : KS Pyr<br>ość klubową w/w zawodnika.                                                                                                    | dpis przedstawiciela klubu                                                                                       |
| TI<br>LUB, KTÓREGO BARWY 3<br>. Potwierdzer<br>Klub KS Pyrki<br>piec<br>. Oświadczen                                                              | zavodnik zobowiązuje się reprezer<br>nie klubu sportowego<br>Poznań potwierdza przynależu<br>zęć klubu<br>ie o przestrzeganiu reg                                                                                                  | rować : KS Pyr<br>ość klubową w/w zawodnika.<br>pieczęć i por<br>pulaminów                                                                              | r <b>ki Poznań</b>                                                                                               |
| TI<br>LUB, KTÓREGO BARWY 2<br>Potwierdzer<br>Klub KS Pyrki<br>piec<br>Oświadczen<br>Niniejszym ośw<br>międzynarodowy                              | zawodnik zobowiązuje się reprezer<br>nie klubu sportowego<br>Poznań potwierdza przynależu<br>zaęć klubu<br>ie o przestrzeganiu reg<br>viadczam, że zobowiązuję się d<br>ch organizacji sportowych, w tr                            | rować : KS Pyr<br>ość klubową w/w zawodnika.<br>                                                                                                    | dpis przedstawiciela klubu<br>dpis przedstawiciela klubu<br>u oraz regulaminów ZPRP i<br>alności dyscyplinarnej. |
| TI<br>LUB, KTÓREGO BARWY 2<br>. Potwierdzer<br>Klub KS Pyrki<br>piec<br>. Oświadczen<br>Niniejszym ośw<br>międzynarodowy<br>*) imię i nazwisko ro | ZAWODNIK ZOBOWIĄZUJE SIĘ REPREZER<br>nie klubu sportowego<br>Poznań potwierdza przynależu<br>zęć klubu<br>ie o przestrzeganiu reg<br>viadczam, że zobowiązuję się d<br>ch organizacji sportowych, w tr<br>dzca / opiekuna prawnego | rować : KS Pyr<br>ość klubową w/w zawodnika.<br>pieczęć i po<br>pulaminów<br>o przestrzegania postanowień statutu<br>m także do poddania się odpowiedzi | dpis przedstawiciela klubu<br>u oraz regulaminów ZPRP i<br>alności dyscyplinarnej.                               |

Krok 7: Wydrukuj wniosek i daj do podpisania zawodnikom, a w przypadku niepełnoletnich, również ich rodzicom/opiekunom prawnym.

| Foto :                                                                                   | à                                                                                                    | EDYTUJ                                                       |
|------------------------------------------------------------------------------------------|----------------------------------------------------------------------------------------------------|--------------------------------------------------------------|
| Imie :                                                                                   | Anna                                                                                                    | Załączniki - kopie elektroniczne dokumentów                  |
| Drugie imię :                                                                            |                                                                                                    | DODAJ ZAŁĄCZNIK                                              |
| Nazwisko :                                                                               | MAJEWSKA                                                                                                    | Karolina Peda BADANIA                                        |
| Nazwisko rodowe :                                                                        |                                                                                                    | (11:58) (MAJEWSKA ANNA.jpg)                                  |
| Data urodzenia :                                                                         | 2006-05-31                                                                                                    | Karolina Peda WNIOSEK                                        |
| Miasto urodzenia :                                                                       | Poznań                                                                                                    | (20:04) (79478510_445066829728823_6897812610901606400_n.jpg) |
| Waga :                                                                                   | 38                                                                                                    | Karolina Peda BADANIA<br>3. 2018-12-07 (minimula gana inc)   |
| Wzrost :                                                                                 | 149                                                                                                    | (20:14) (majewska anna.jpg)                                  |
| Obywatelstwo :                                                                           | POL                                                                                                    | 4. 2018-10-15 (ANNA MA JEWSKA pdf)                           |
| Karta Polaka :                                                                           |                                                                                                    |                                                              |
| PESEL :                                                                                  | <b>√ @</b>                                                                                                    |                                                              |
| Data następnego<br>badania lekarskiego<br>zgodna z wpisem<br>przy orzeczeniu lekarskim : | Ostani wpis<br>2020-04-03 2 1 1<br>NIEWAŻNE<br>BADANIA<br>Podaj datę<br>i naciśnij ZAPISZ<br>rmr-mdd<br>ZAPISZ |                                                              |

## Iistoria zawodnika HALA PLAŻA

| Nazwa klubu     | Kontrakt od - do | Nr koszulki | Kategoria wg daty ur. | Pozycja w grze | Sezon     | Status  | Składy | Mecze         | Edycja danych sezonowych<br>Przypisz w sezonie [P] | Licencja <b>PLAŻOWA</b> ZPRP                                                                  |
|-----------------|------------------|-------------|-----------------------|----------------|-----------|---------|--------|---------------|----------------------------------------------------|-----------------------------------------------------------------------------------------------|
| KS Pyrki Poznań |                  |             | Młodzik (14)          | Skrzydłowy     | 2019/2020 | aktywny |        | (POKAŻ MECZE) | Edytuj                                             | ZŁOŻONO WNIOSEK 5<br>o NADANIE LICENCJI<br>kspyrki<br>2020-05-29<br>(11-52)<br>NADAJ LICENCJĘ |

Krok 8: Podpisane wnioski należy zeskanować i wstawić do ESZR stosując przycisk DODAJ ZAŁĄCZNIK. Po wprowadzeniu zawodników wyślij e-mail na adres <u>plazowka@zprp.org.pl</u> z podaniem nazwisk zawodników, których podpisane wnioski zostały złożone oraz jakiego klubu dotyczą.

| (  |      | ZF               | PR           | P                        | ZWIĄŻEK<br>W POLSC            | PIŁKI F<br>E | RĘCZNEJ        |             |                   |                               |                          |           | PILAL RECZA<br>WOLSCE<br>178-2018 |
|----|------|------------------|--------------|--------------------------|-------------------------------|--------------|----------------|-------------|-------------------|-------------------------------|--------------------------|-----------|-----------------------------------|
| A  | Už   | ytkownicy Klub   | y Woje       | śwództw                  | za Zawodr                     | nicy PLAZ    | A Drużyny      | PLAŻA       |                   |                               |                          |           |                                   |
| KS | VIVE | KIELCE I (KS VI) | /E Kielce) 2 | 019/20                   | 20 - Junior ml                |              |                |             |                   |                               |                          |           |                                   |
| Lp | Foto | Nazwisko         | Imię         | Kraj<br>(Karta<br>Polaka | Data ur.                      | PESEL        | Pozycja w grze | Nr koszulki | Licencja ZPRP [P] | Pokaz zawodników<br>Wszyscy 🗸 | Wpisany do innej drużyny | 2.        |                                   |
|    | 2    | BARUCHA          | Krzysztof    | POL                      | 2004-03-13<br>Junior ml. (16) | <b>~</b> @   |                |             | ZŁOŻOWY ZPRP      | BRAK<br>WAZNEJ<br>LICENCJI    |                          | SZCZEGÓŁY |                                   |
|    | 9    | BIELA            | Filip        | POL                      | 2004-03-30<br>Junior mt (16)  | <b>√</b> @   |                |             | ZŁOŻONY ZPRP      | BRAK<br>WAŽNEJ<br>LICENCJI    |                          | SZCZEGÓLY |                                   |
| 8  | 8    | BŁASIŃSKI        | Kacper       | POL                      | 2004-06-14<br>Junior mt. (16) | <b>~</b> @   |                |             | ZŁOŻOWY ZPRP      | BRAK<br>WAZNEJ<br>LICENCJI    |                          | SZCZEGÓŁY |                                   |
|    | 8    | GĄSIOROWSKI      | Marcel       | POL                      | 2006-09-29<br>Modzik (14)     | <b>~</b> @   |                |             | ZŁOŻONY ZPRP      | BRAK<br>WAZNEJ<br>LICENCJI    |                          | SZCZEGÓLY |                                   |
| 5  | 8    | GÓRAL            | Kacper       | POL                      | 2006-01-03<br>Modzik (14)     | 10           |                |             | P/0174/20-2020    | Dopisz.                       |                          | SZCZEGÓLY |                                   |

Krok 9: Po nadaniu licencji otrzymasz informację o tym fakcie z ZPRP, a w ESZR pojawi się numer licencji przy nazwisku zawodnika oraz w kolumnie POKAŻ ZAWODNIKÓW pojawi się DOPISZ. Teraz możesz dopisać zawodnika do właściwej drużyny – zobacz Krok 1. Uwaga: zawodnika można przypisać tylko do JEDNEJ drużyny w kategorii młodzieżowej oraz jednej drużyny w kategorii seniorów.

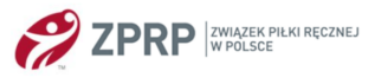

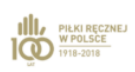

| Ĥ  | Uży    | tkownicy Kluby     | Wojew       | ództwa                    | Zawodnic                      | y PLAŻA        | Drużyny PLA     | ŻA          |                   |                                |                                               |              |
|----|--------|--------------------|-------------|---------------------------|-------------------------------|----------------|-----------------|-------------|-------------------|--------------------------------|-----------------------------------------------|--------------|
| ML | IKS SI | kalka Śląsk Święto | chłowice (I | MUKS S                    | ikalka Śląsk Ś                | więtochłowi    | ce) 2019/2020 - | Junior      |                   |                                |                                               |              |
| Lp | Foto   | Nazwisko           | Imię        | Kraj<br>[Karta<br>Polaka] | Data ur.                      | PESEL          | Pozycja w grze  | Nr koszulki | Licencja ZPRP [P] | Pokaż zawodników:<br>Wszyscy 🗸 | Wpisany do innej drużyny                      | <b>*</b> - 2 |
| 1  | ۵      | BUDZISŁAWSKA       | Wiktoria    | POL                       | 2002-01-06<br>Junior (18)     | 🗸 👁            | Bramkarz        |             | ZŁOŻONY ZPRP      | BRAK<br>WAZNEJ<br>LICENCJI     |                                               | SZCZEGÓŁY    |
| 2  | 8      | FRACH              | Natalia     | POL                       | 2005-12-28<br>Junior ml. (15) | <b>~</b> @     | Obrotowy        |             | P/0022/20-2020    | WPISANO<br>DO INNEJ<br>DRUŽYNY | MUKS Skalka Śląsk Świętochłowice - Junior mł. | SZCZEGÓŁY    |
| 3  |        | GŁOWACKA           | Wiktoria    | POL                       | 2002-03-10<br>Juniar (18)     | 🗸 👁            | Bramkarz        |             | ZŁOŻONY ZPRP      | BRAK<br>WAŻNEJ<br>LICENCJI     |                                               | SZCZEGÓŁY    |
| 4  |        | GONDEK             | Jessica     | POL                       | 2001-09-05<br>Juniar (19)     | 🗸 👁            | Skrzydłowy      |             | ZŁOŻONY ZPRP      | BRAK<br>WAZNEJ<br>LICENCJI     |                                               | SZCZEGÓŁY    |
| 5  |        | HERRMANN           | Wiktoria    | POL                       | 2004-08-08<br>Juniar mt. (16) | 🗸 👁            | Skrzydłowy      |             | P/0023/20-2020    | WPISANO<br>DO INNEJ<br>DRUŽYNY | MUKS Skalka Śląsk Świętochłowice - Junior mł. | SZCZEGÓŁY    |
| 6  | A      | HOŁUB              | Paulina     | POL                       | 2004-03-30<br>Juniar mt. (16) | 🗸 👁            | Skrzydłowy      |             | P/0024/20-2020    | WPISANO<br>DO INNEJ<br>DRUŽYNY | MUKS Skalka Śląsk Świętochłowice - Junior mł. | SZCZEGÓŁY    |
| 7  |        | KANIA              | Joanna      | POL                       | 2003-11-11<br>Juniar (17)     | DODAJ<br>PESEL | Obrotowy        |             | ZŁOŻONY ZPRP      | BRAK<br>WAŻNEJ<br>LICENCJI     |                                               | SZCZEGÓŁY    |
| 8  | 8      | KAZUCH             | Dominika    | POL                       | 2001-10-11<br>Junior (19)     | 🗸 👁            | Obrotowy        |             | P/0072/20-2020    | 🖾 Usuń                         |                                               | SZCZEGÓŁY    |
| 9  |        | KLIMZA             | Wanesa      | POL                       | 2001-04-01<br>Junior (19)     | 🗸 👁            | Skrzydłowy      |             | P/0073/20-2020    | 🖾 Usuń                         |                                               | SZCZEGÓŁY    |
| 10 |        | KORBAŚ             | Oliwia      | POL                       | 2003-05-06<br>Juniar (17)     | <b>√ @</b>     | Obrotowy        |             | P/0074/20-2020    | Usuń                           |                                               | SZCZEGÓŁY    |

Krok 10: Po dopisaniu zawodnika do drużyny w systemie pojawi się informacja o tym fakcie. Aby uzyskać listę zawodników przypisanych do danej drużyny należy pobrać plik pdf – prawy górny róg.

|    | MUKS Skalka Šlask Šwiętochłowice<br>ul. Bytomska 40<br>41-600 Świętochłowice<br>tel: 666 017 690<br>(kłub) | <ul> <li>Sezon: 2019</li> <li>Drużyna: M</li> <li>Kategoria: K</li> </ul> | 9/2020<br>UKS Skałka Ślą<br>( - Młodzik | sk Świętoch  | łowice  | Licencje na ro | zgrywki:     |                         |
|----|----------------------------------------------------------------------------------------------------|---------------------------------------------------------------------------|-----------------------------------------|--------------|---------|----------------|--------------|-------------------------|
| Lp | nazwisko i imię                                                                                            | data urodzenia                                                            | pozycja w grze                          | nr zawodnika |         | Lic. ZPRP      | data ZPRP    | data następnego badania |
| 1. | HENISZ Lila                                                                                                | 2009-03-27                                                                | Skrzydłowy                              |              |         | <br>P/0082/20  | 2020-06-11   | 2021-03-05              |
| 2. | IWANIUK Oktawia                                                                                            | 2008-02-25                                                                | Obrotowy                                |              | ******* | <br>P/0083/20  | 2020-06-11   | 2021-03-05              |
| 3. | JABŁOŃSKA Magdalena                                                                                        | 2008-07-21                                                                | Wlotek                                  |              |         | <br>P/0081/20  | 2020-06-11   | 2021-03-05              |
| 4. | NOWAK Nikola                                                                                               | 2009-04-02                                                                | Bramkarz                                |              |         | <br>P/0085/20  | 2020-06-11   | 2021-03-05              |
| 5. | NOWAK Wiktoria                                                                                             | 2007-09-18                                                                | Obrotowy                                |              |         | <br>P/0087/20  | € 2020-06-11 | 2021-03-05              |
| 6. | SZARLEJ Maja                                                                                               | 2008-08-28                                                                | Obrotowy                                |              |         | <br>P/0086/20  | 2020-06-11   | 2021-02-04              |
| 7. | ULIJARCZYK Julia                                                                                           | 2007-06-12                                                                | Wlotek                                  |              |         | <br>P/0084/20  | 2020-06-11   | 2021-03-05              |

Krok 11: Wydrukowaną listę należy przedstawić sędziemu głównemu lub sędziom przed rozpoczęciem każdego turnieju. Zawodnicy winni mieć ze sobą dokumenty tożsamości ze zdjęciem np. legitymacja szkolna lub oryginały wydrukowanych i podpisanych wniosków licencyjnych., o które to dokumenty mogą poprosić sędziowie celem identyfikacji zawodnika.

WAŻNE! W momencie kiedy ESZR ZPRP zostanie przystosowany do licencji trenera piłki ręcznej plażowej poinformujemy o tym fakcie oraz przygotujemy instrukcję postępowania w przypadku tej nowości.

Do zobaczenia na piaskowych boiskach. Życzymy miłej zabawy i udanych meczów w piłce ręcznej plażowej!